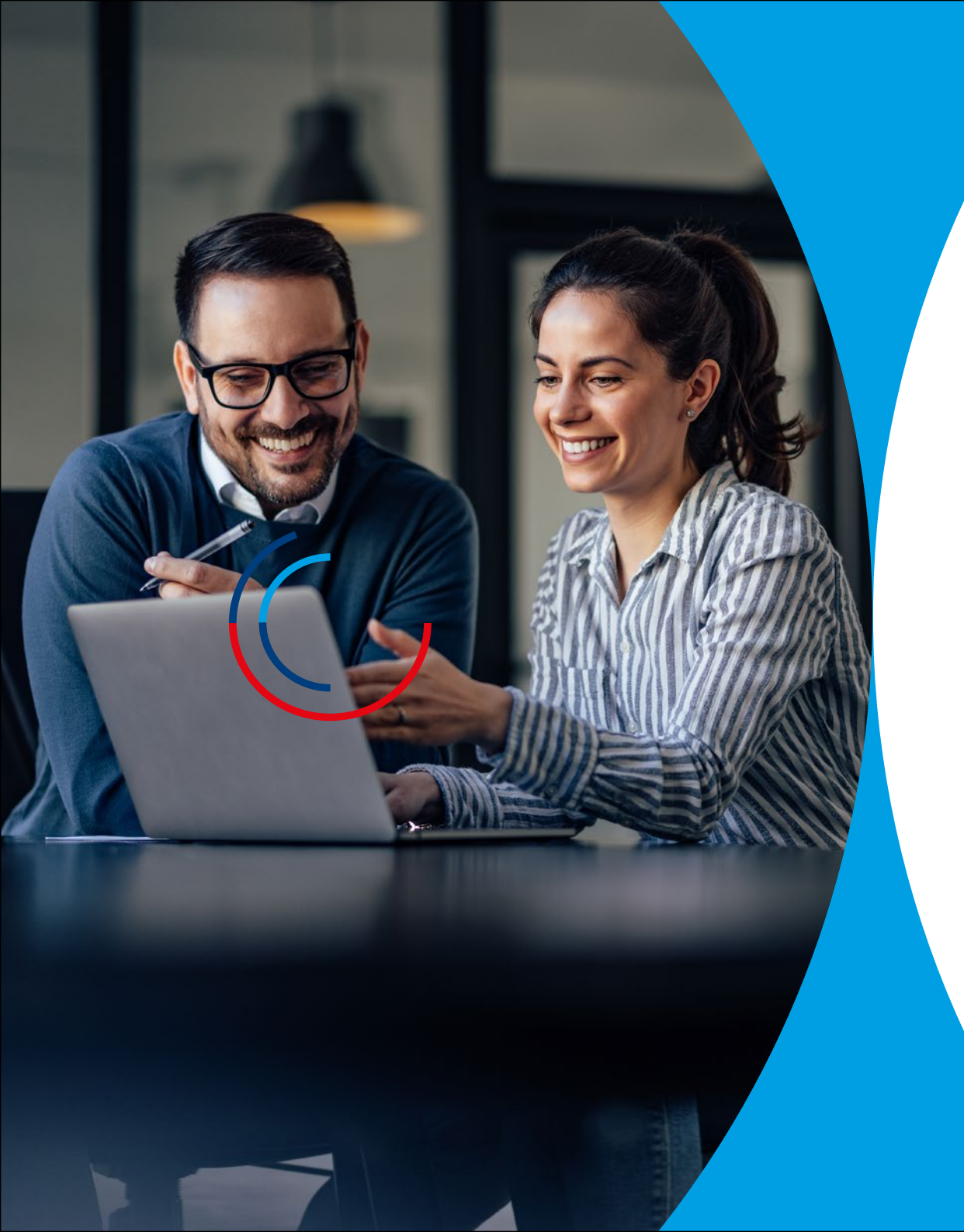

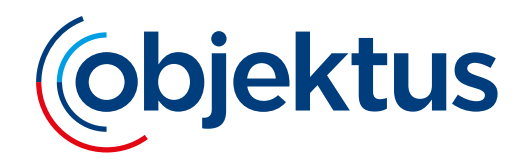

## **Das Objektus Webportal**

Kurzanleitung für die Kostenerfassung der Heizkostenabrechnung

### Das Objektus Webportal

auf www.objektus.de

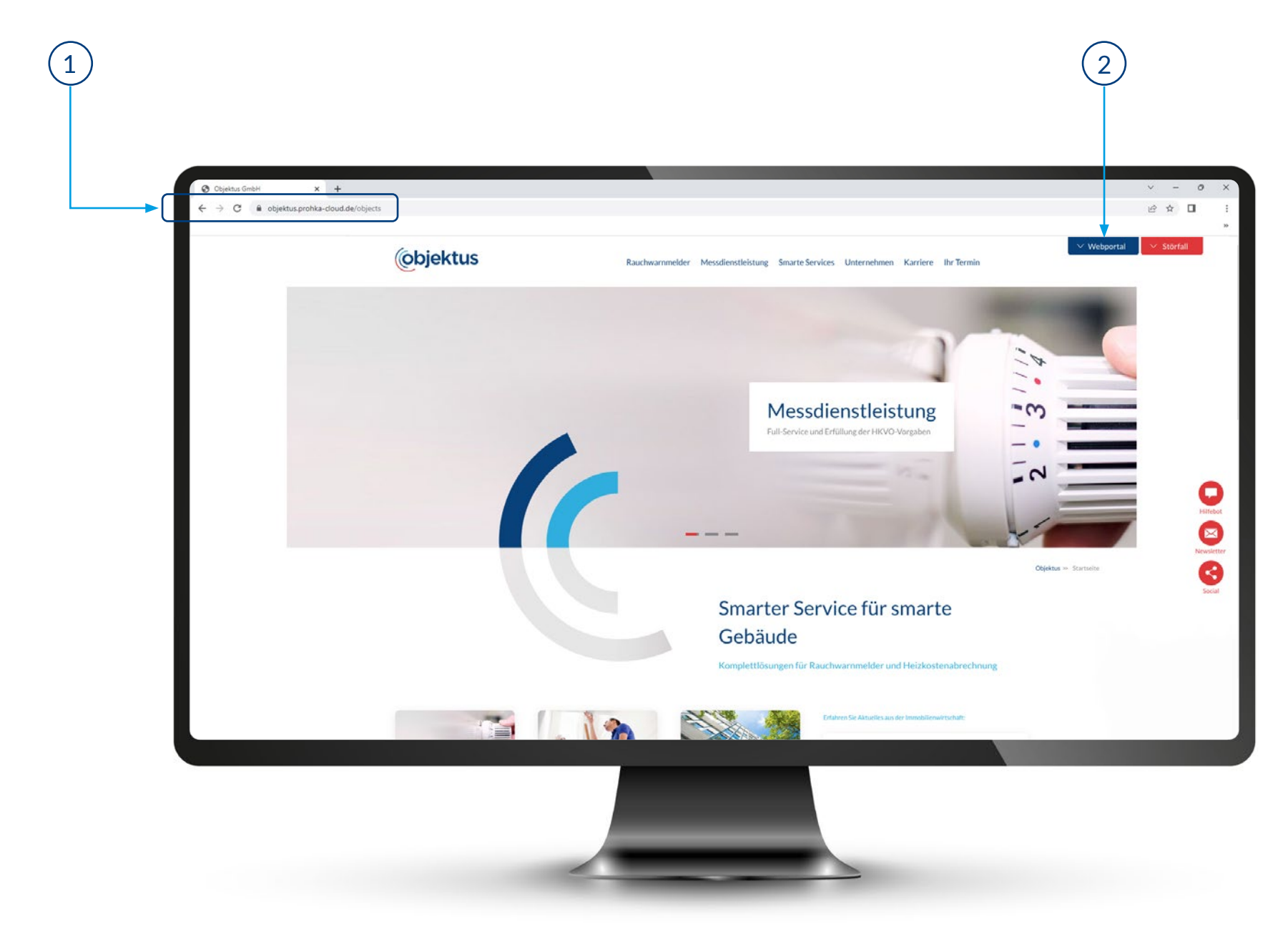

### Login Portal "HK-Abrechnung und UVI"

Hier können Sie die Kostenerfassung für die Heizkostenabrechnung vornehmen.

Klicken Sie auf "Login Portal HK-Abrechnung und UVI", um Ihre Login-Daten eingeben zu können. Die Login-Daten bekommen Sie per E-Mail zugeschickt (bitte auch den Spam Ordner prüfen). Hier können Sie unter Anderem die Kostenerfassung für die Heizkostenabrechnung vornehmen. Weitere Portale (z.B. unterjährige Verbrauchsinformationen) werden je nach beauftragten Serviceleistungen für Sie freigeschaltet.

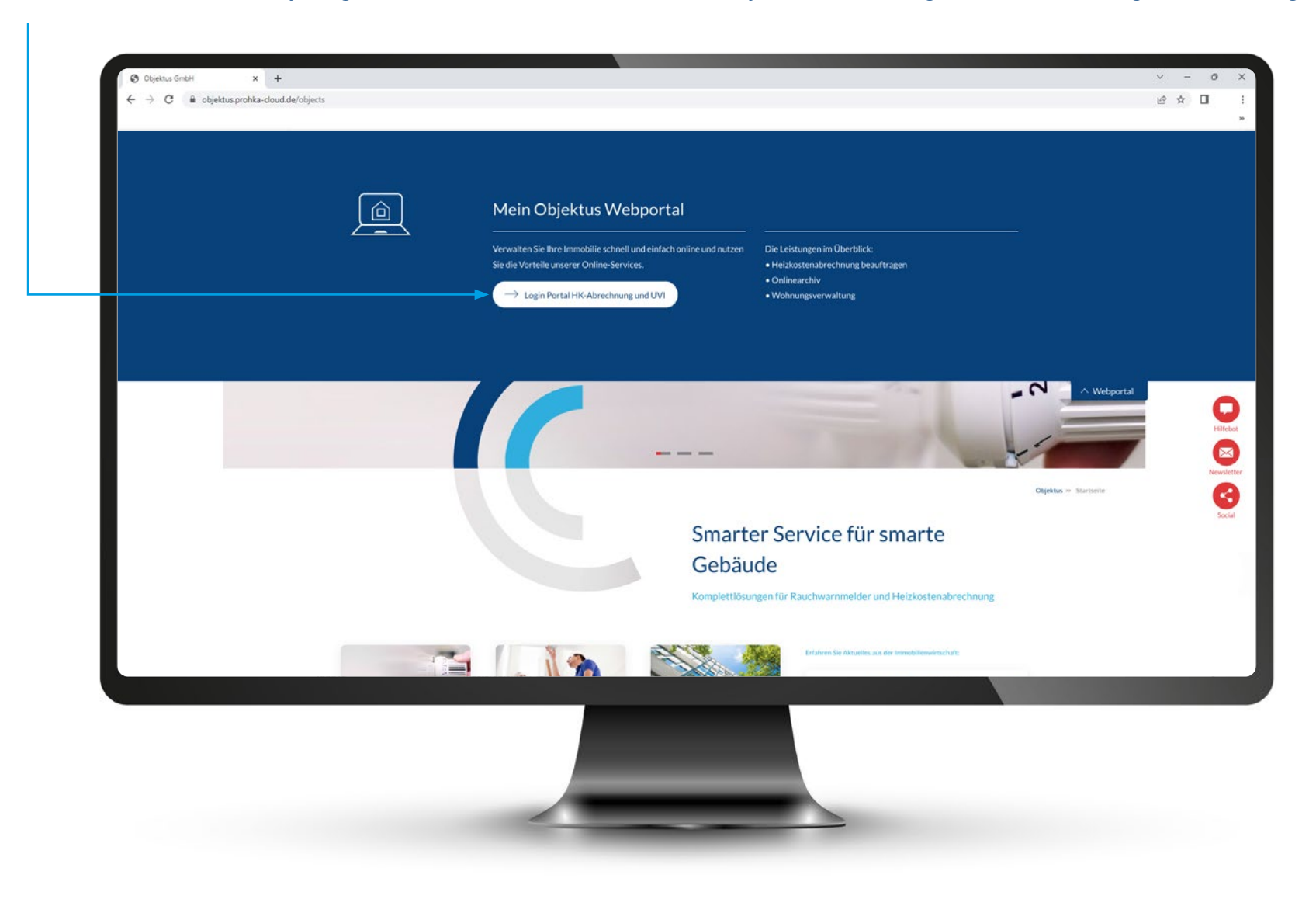

## Übersicht im Portal

(1)

Nachdem Sie Ihre Login-Daten eingegeben haben, können Sie im Feld **"Abrechnungsprojekte"** Ihre Objekte im Überblick sehen. 2) Wählen Sie nun das zu bearbeitende Objekt aus.

| $\leftrightarrow$ $\Rightarrow$ C $```````````````````````````````````$ | oud.de/objects      |                      |                    | ie 🛧 🛛                       |
|-------------------------------------------------------------------------|---------------------|----------------------|--------------------|------------------------------|
| Objektus                                                                | Abrechnungso        | bjekte               |                    |                              |
| Startseite                                                              | Q Buchbegriff einge |                      |                    | 500 pro Seite 🗸 🐰 Hit Filter |
| Abrechnungsobjekte                                                      | Nummer 1            | Straße, Hausnummer 🛧 | PLZ, Ort           |                              |
| & Nutzer                                                                | 100001              | Musterobjektstr. 1   | 22848 Norderstedt  |                              |
| <ul> <li>Dokumente</li> <li>Protokoll</li> </ul>                        | 100002              | Musterobjektstr. 2   | 22848 Norderstedt  |                              |
| ## Verwaltung                                                           | 100003              | Musterobjektstr. 3   | 22335 Hamburg      |                              |
|                                                                         | 100004              | Musterobjektstr. 4   | 63619 Bad Oldesloe |                              |
|                                                                         | 100005              | Musterobjektstr. 5   | 22848 Norderstedt  |                              |
|                                                                         | 100006              | Musterobjektstr. 6   | 12345 Musterhausen |                              |
|                                                                         | 100007              | Musterobjektstr. 7   | 22335 Hamburg      |                              |
|                                                                         | 100008              | Musterobjektstr. 8   | 63619 Bad Oldesloe |                              |
|                                                                         | 100009              | Musterobjektstr. 9   | 22335 Hamburg      |                              |
|                                                                         | 100010              | Musterobjektstr. 10  | 63619 Bad Oldesloe |                              |
| Hilfe & Support >                                                       | 100011              | Musterobjektstr. 11  | 22848 Norderstedt  |                              |
| muster Immobilien                                                       | 100012              | Musterobiektstr 12   | 12345 Musterhausen |                              |

## Kostenerfassung

Mit einem Klick auf das Feld **"Kostenerfassung"** können Sie die Kosten erfassen und bearbeiten.

1

| Startseite         | <ul> <li>Abrechnungschjekte</li> <li>100002 – Musterobjektstr. 2, 22848 Norderstedt</li> </ul> |                         |   |
|--------------------|------------------------------------------------------------------------------------------------|-------------------------|---|
|                    | Abrechnungsobjekt Nutzer Dokumente                                                             |                         |   |
| Abrechnungsobjekte |                                                                                                |                         |   |
| R Nutzer           | Stammdaten                                                                                     | Aktionen                | > |
| Protokoll          | Straße, Hausnummer Musterobjektstr. 2                                                          | Gesamtes Objekt löschen | > |
| # Verwaltung       | PLZ, Ort 22848 Norderstedt                                                                     | •                       |   |
|                    | Einstellungen                                                                                  | Kostenerfassung         |   |
|                    | Wohnungs-Eigentümer-Gemeinschaft (WEG) ist aktiv Nem                                           |                         | ) |
|                    | Kostenerfassung ist aktiv                                                                      |                         |   |
| Hilfe & Support >  |                                                                                                |                         |   |

#### **Kostenerfassung** Erfassung der einzelnen Kosten

#### Erfassen Sie hier in den einzelnen Positionen die Kosten.

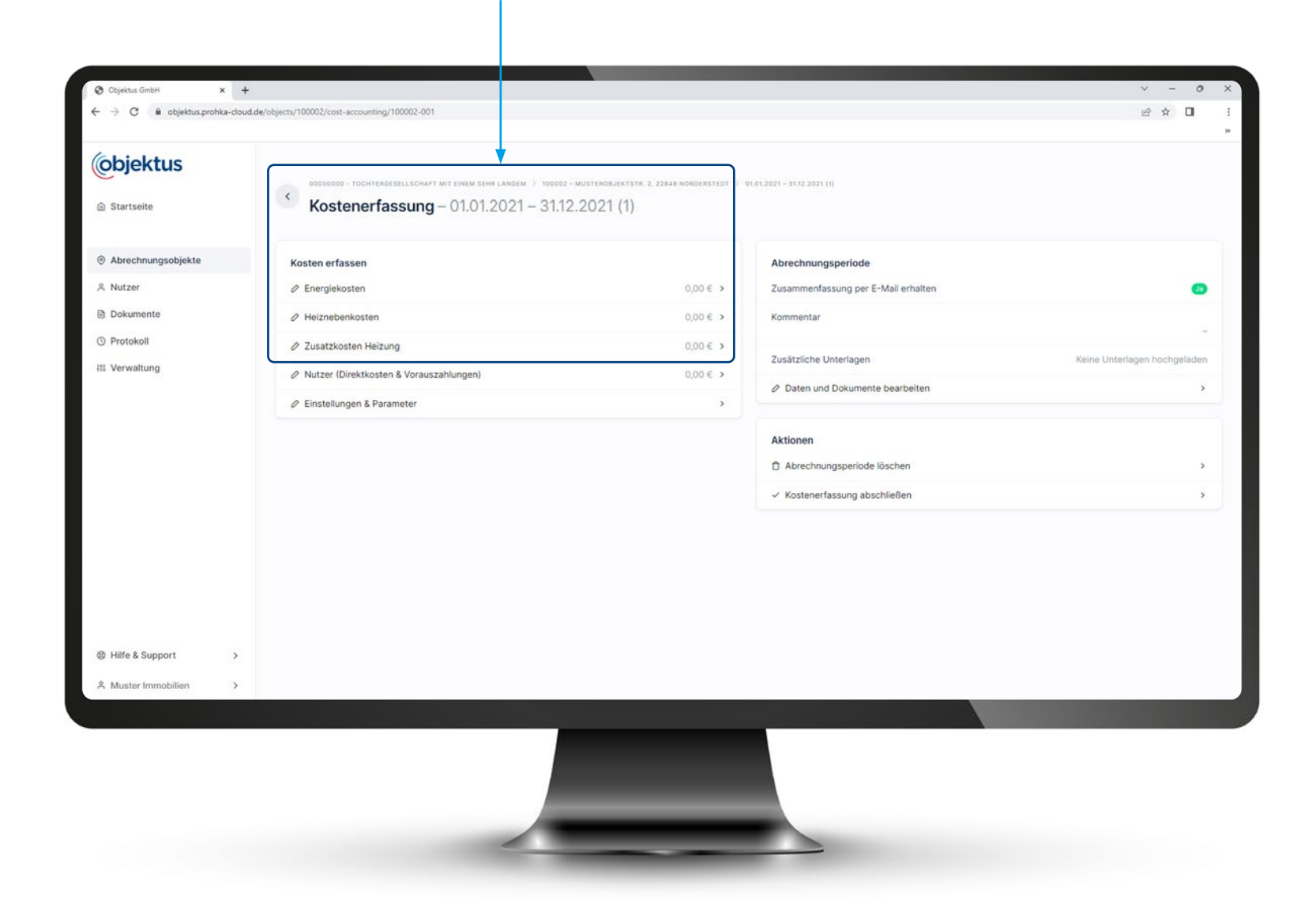

## Kostenerfassung

Einstellungen & Parameter

- 1. Wählen Sie nun die Position aus, die Sie bearbeiten möchten.
- 2. Es öffnet sich ein weiteres Fenster. Hier müssen Sie anschließend auf "Position hinzufügen" klicken.
- 3. Danach können Sie die Kosten eintragen.

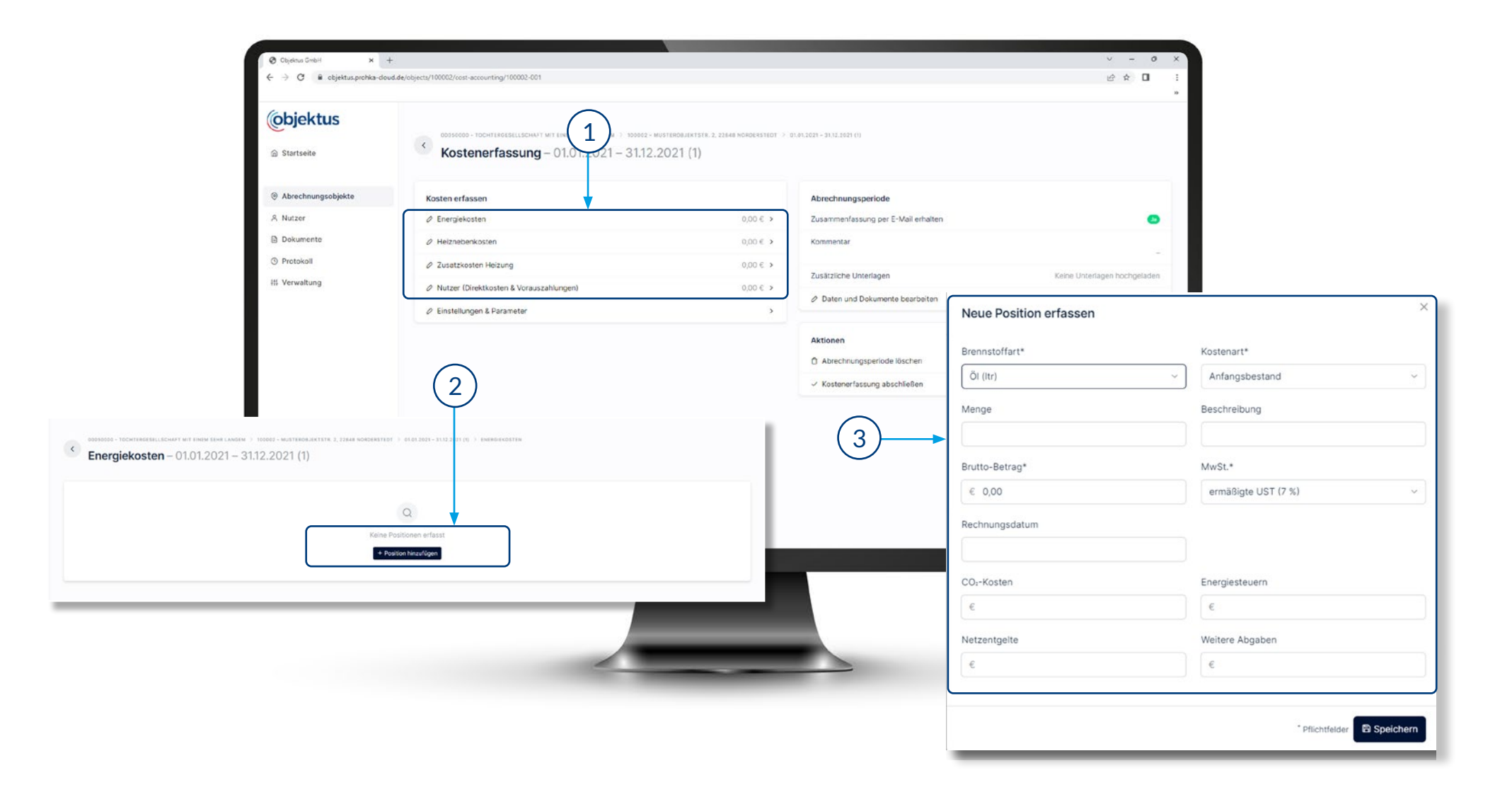

# Nachdem Sie **"Einstellungen & Parameter"** angeklickt haben, öffnet sich ein weiteres Fenster.

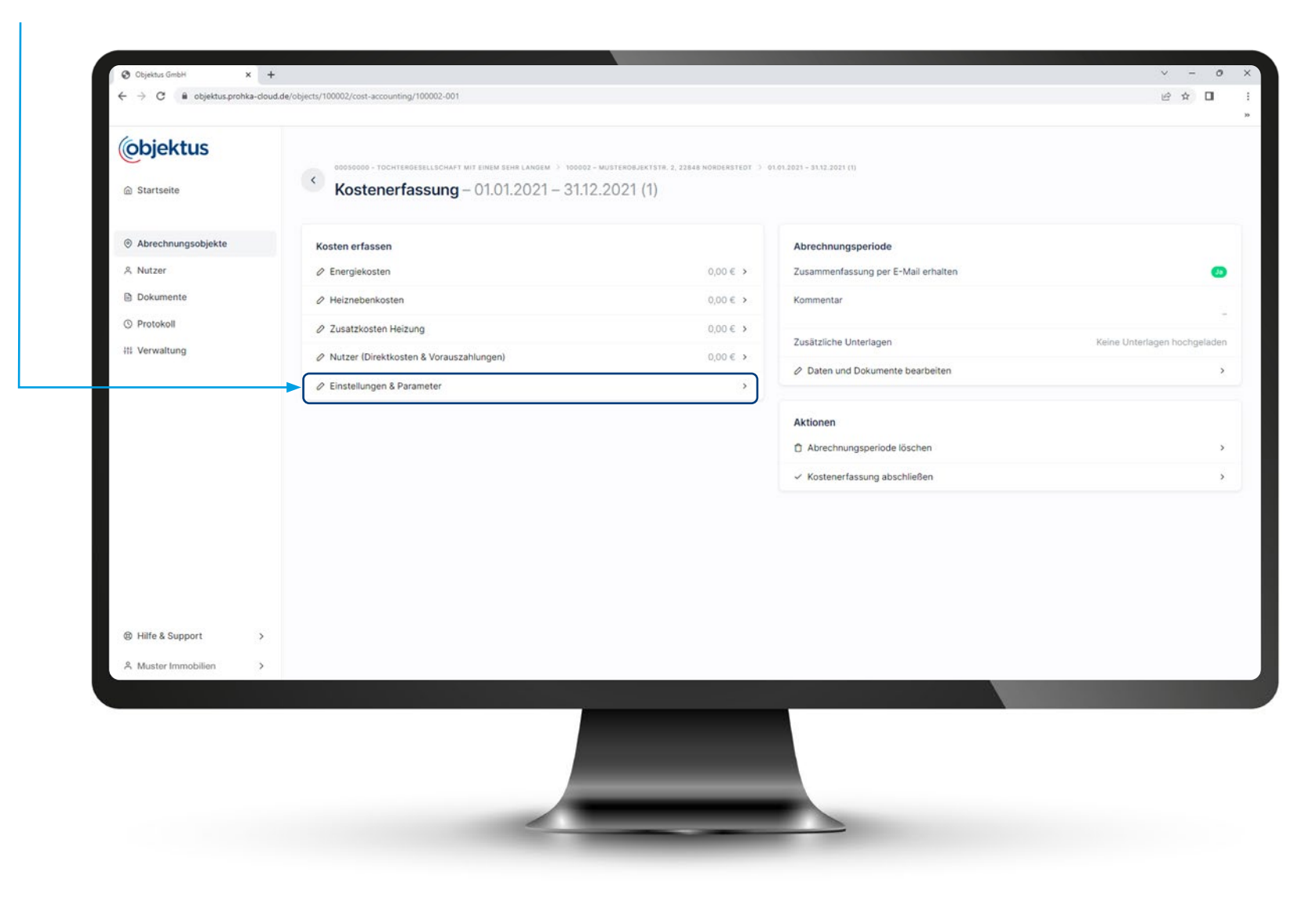

Nun können Sie die einzelnen Positionen erfassen. Z.B. unter Abrechnung **"Daten anpassen"**.

| Abrechnung                                                                                                    |                                                 | Warmwasserbereitung & Solar                                                                              |        |
|----------------------------------------------------------------------------------------------------|-------------------------------------------------|----------------------------------------------------------------------------------------------------|--------|
| Abrechnungskosten auf Nutzer umlegen                                                                                    |                                                 | Warmwasser-Temperatur                                                                                    | 60 °   |
| Umlage Nutzerwechselgebühren                                                                                            | Keine Umlage                                    | Solarunterstützung für Heizung                                                                           | Noi    |
| Umlage haushaltsnaher Dienstleistungen                                                                                  | Noin                                            | Solarunterstützung für Warmwasser                                                                        | Neir   |
| Berechnung neuer Vorauszahlungen                                                                                        | Nein                                            | Daten anpassen                                                                                           |        |
| Andruck der Bankverbindung auf Einzelabrechnungen                                                                       | Nein                                            | Kontrollwerte                                                                                            |        |
|                                                                                                    |                                                 | Vasserverbrauch laut Abrechnung                                                                          |        |
| rundsätzliche Vorgaben zum Abrechnungsobjekt 100002 – Muste                                                             | robjektstr. 2, 22848 Norderste                  | Wasserverbrauch laut Abrechnung    Daten anpassen    dt                                                  | 2<br>  |
| irundsätzliche Vorgaben zum Abrechnungsobjekt 100002 – Muste<br>Heizung                                                 | robjektstr. 2, 22848 Norderste                  | Wasserverbrauch laut Abrechnung  Daten anpassen  dt  Weitere Parameter                                   | 2<br>đ |
| rrundsätzliche Vorgaben zum Abrechnungsobjekt 100002 – Muste<br>Heizung<br>Grundkosten                                  | rrobjektstr. 2, 22848 Norderste<br>30 %         | Wasserverbrauch laut Abrechnung  Daten anpassen  dt  Weitere Parameter  Anzahl Wohneinheiten             |        |
| rundsätzliche Vorgaben zum Abrechnungsobjekt 100002 – Muste<br>Heizung<br>Grundkosten<br>Verbrauchskosten               | erobjektstr. 2, 22848 Norderste<br>30 %<br>70 % | Wasserverbrauch laut Abrechnung  Daten anpassen  Weitere Parameter Anzahl Wohneinheiten Gesamtfläche     | n õ    |
| rundsätzliche Vorgaben zum Abrechnungsobjekt 100002 – Muste<br>Heizung<br>Grundkosten<br>Verbrauchskosten<br>Warmwasser | erobjektstr. 2, 22848 Norderste<br>30 %<br>70 % | Wasserverbrauch laut Abrechnung  Daten anpassen  dt  Weitere Parameter Anzahl Wohneinheiten Gesamtfläche | 0 m    |

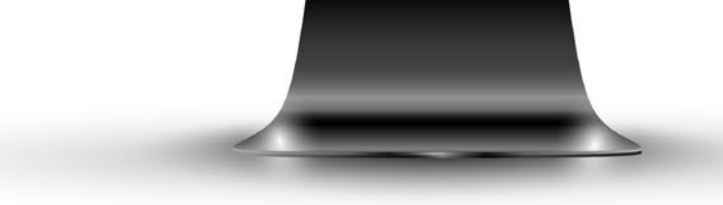

Diese Positionen können Sie nicht verändern. Es handelt sich um Angaben, die wir bei Ihnen im Vorfeld abgefragt und bereits im Portal hinterlegt haben.

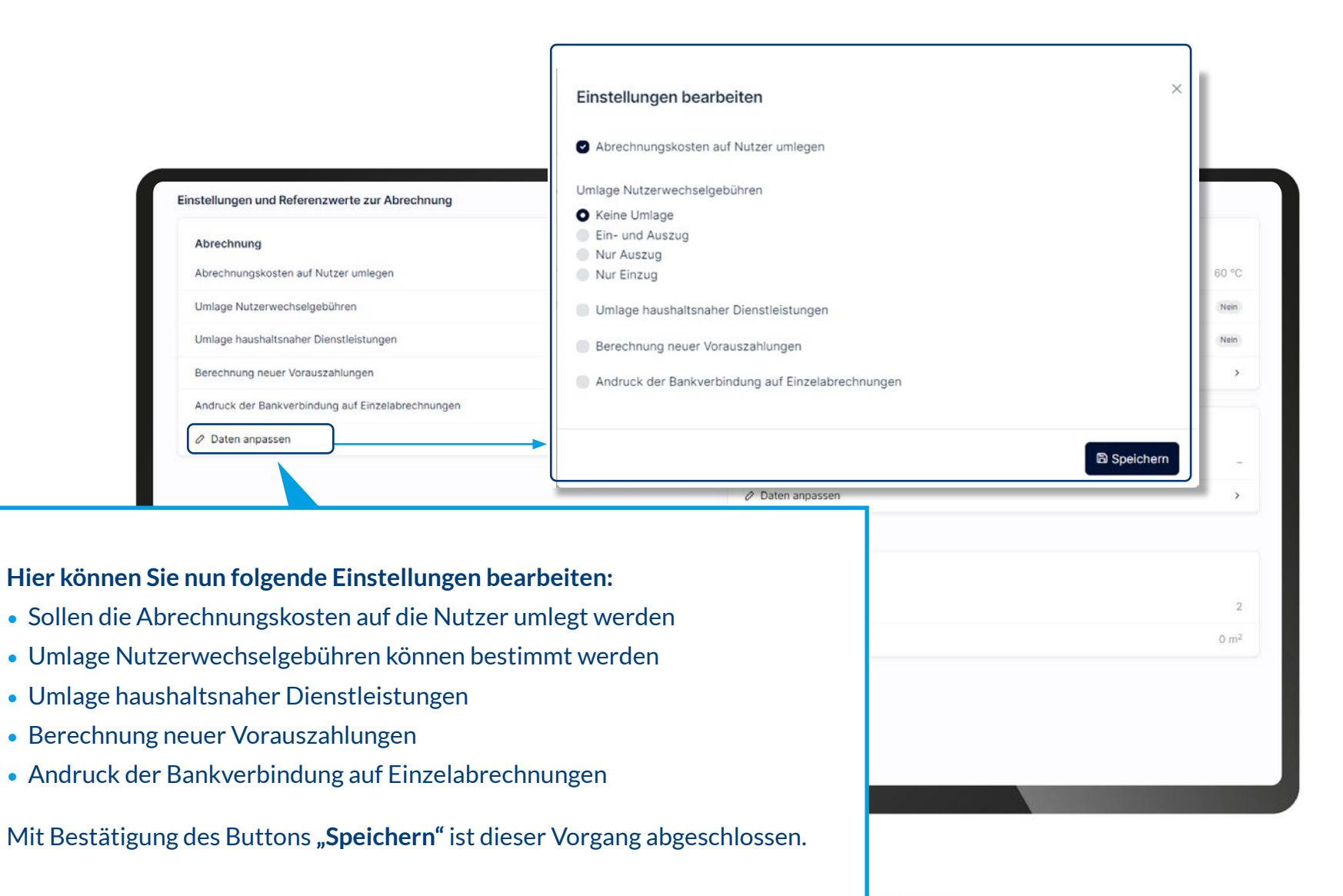

Mit Klick auf **"Warmwasserbereitung & Solar"** öffnet sich das Fenster **"Einstellungen bearbeiten"**. Nun können Sie die Warmwassertemperatur eintragen, die in der Anlage eingestellt ist. Des Weiteren können Sie auswählen, ob Sie eine Solarunterstützung für Heizung oder / und Warmwasser auswählen.

Т

| image hashed begren und Referencemete zur Abrechnung       image hashed begren und Referencemete zur Abrechnung         in derschnungsbejote       Anternung         Natzer       Burstein         in derschnungsbejote       Weinserschnungsbejote         Natzer       Berchnung begreite         Natzer       Berchnung begreite         Warmwasser-Temperatur       Merchnung begreite         β0       Munterstützung für Heizung         Solarunterstützung für Heizung       Munterschnung         Solarunterstützung für Warmwasser       Berchnung begreite                                                                                                    |                       | <ul> <li>Objektus GmbH</li> <li>X</li> <li>C</li> <li>B</li> <li>C</li> <li>B</li> <li>C</li> <li>C</li></ul> | + euclide/objects/100002/cost-accounting/100002-001/settings |              |                                                                                 | ∨ - 0<br>순☆ □                   |
|----------------------------------------------------------------------------------------------------|-----------------------|----------------------------------------------------------------------------------------------------|--------------------------------------------------------------|--------------|---------------------------------------------------------------------------------|---------------------------------|
| Atrednung kesten and Natzer unlegen:       Outgen Natzerweichtigdstöften       Outgen Natzerweichtigdstöften       Outgen Natzerweichtigdstöf |                       | <b>(objektus</b>                                                                                                    | Einstellungen und Referenzwerte zur Abrechnung               |              |                                                                                 |                                 |
| billinge Nutzervectstatigesöhren könn Utering<br>Nutzer<br>Diskumente<br>billinge Nutzervectstatigesöhren<br>Nutzer<br>Diskumente<br>beechnung neuer Vozuszahrungen<br>Beechnung neuer Vozuszahrungen<br>Beechnung neuer Vozuszahrungen<br>Beichnung neuer Vozuszahrungen<br>Beichnung für Heizung<br>Boldumentilizung für Warmwasser<br>Beichnung für Warmwasser<br>Beichnung für Warmwasser                                                                                                    |                       |                                                                                                    | Abrechnung<br>Abrechnungskosten auf Nutzer umlegen           |              | Warmwasserbereitung & Solar<br>Warmwasser-Temperatur                            | 60 °C                           |
| A Natzer Unlage Aushaltsnahr Denstlöttungen Wei   B Dokumente Berechnung neuer Vorzuszahungen Vei     Cinstellungen bearbeiten     Varmwasser-Temperatur     \$0     Solarunterstützung für Heizung   Solarunterstützung für Warmwasser   Solarunterstützung für Warmwasser                                                                                                    |                       | <ul> <li>Abrechnungsobjekte</li> </ul>                                                                                                    | Umlage Nutzerwechselgebühren                                 | Keine Umlage | Solarunterstützung für Heizung                                                  | Nein                            |
| Description            Enstellungen bearbeiten        Varmwasser-Temperatur             ß0             Solarunterstützung für Heizung             Solarunterstützung für Warmwasser                                                                                                    |                       | A Nutzer                                                                                                    | Umlage haushaltsnaher Dienstleistungen                       | (Nein)       | Solarunterstützung für Warmwasser                                               | Nein                            |
| instellungen bearbeiten<br>/armwasser-Temperatur<br>60<br>) Solarunterstützung für Heizung<br>) Solarunterstützung für Warmwasser<br>Biolerunterstützung für Warmwasser                                                                                                    |                       | Dokumente                                                                                                    | Berechnung neuer Vorauszahlungen                             | Nen          | ⊘ Daten anpassen                                                                | >                               |
| Solarunterstützung für Warmwasser                                                                                                    | armwasser-Tempe<br>60 | eratur                                                                                                    |                                                              |              | erbrauch laut Abrechnung<br>n anpassen<br>• Parameter<br>Vohneinheiten<br>läche | -<br>><br>2<br>0 m <sup>2</sup> |
| ■ Speichern                                                                                                    | Solarunterstützu      | ng für Warmwasser                                                                                                    |                                                              |              |                                                                                 |                                 |
|                                                                                                    |                       |                                                                                                    |                                                              | 🖹 Speiche    | rn                                                                              |                                 |

#### Kostenerfassung Abrechnungsperiode

Im Feld **"Abrechnungsperiode"** können Sie zusätzlich Anhänge und Kommentare einfügen. Dazu klicken Sie bitte auf **"Daten und Dokumente bearbeiten"**. Ein Bearbeitungsfenster öffnet sich anschließend.

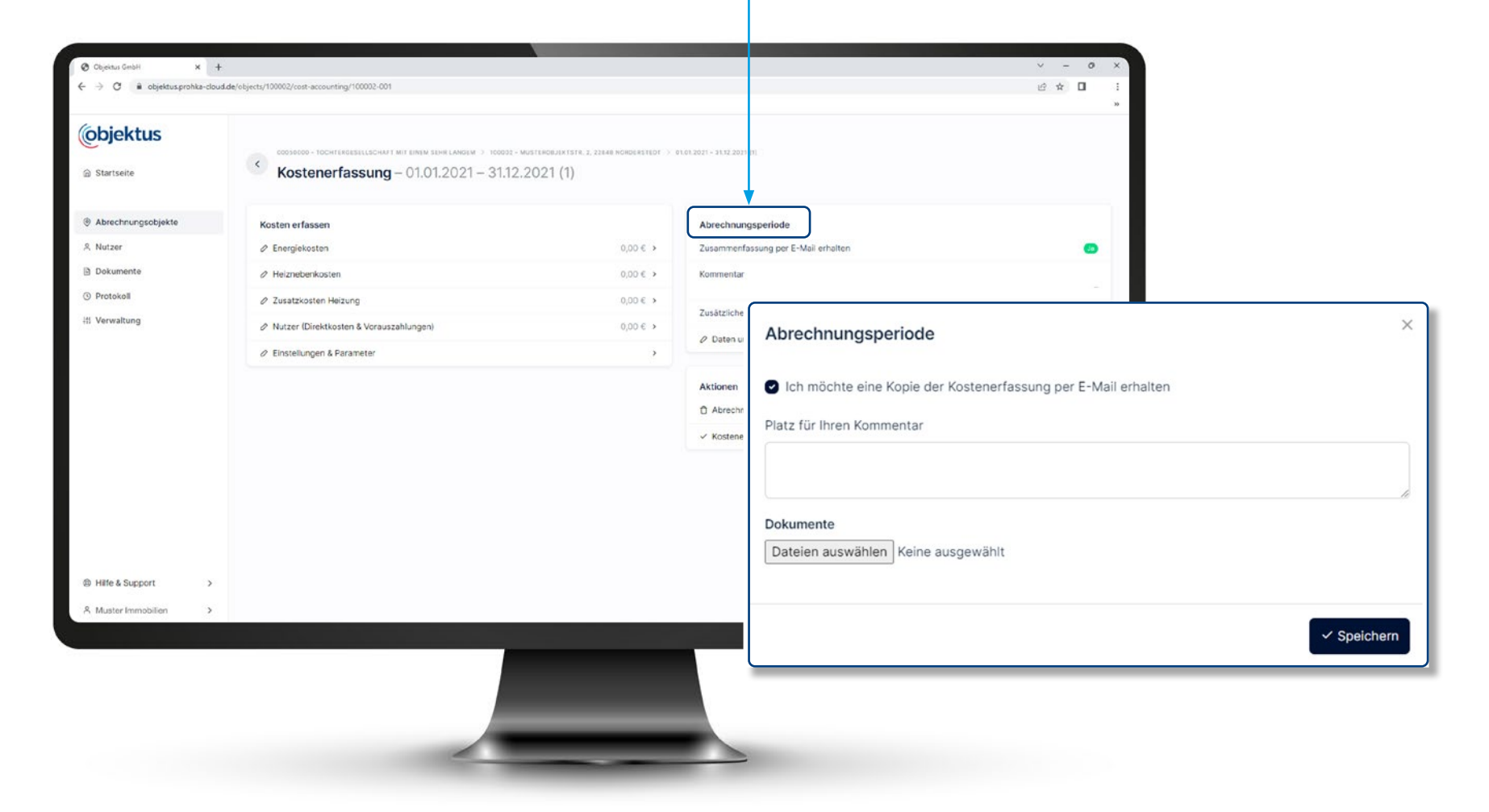

#### Kostenerfassung Abrechnungsperiode

Nachdem Sie alle Kosten erfasst haben, klicken Sie bitte auf **"Kostenerfassung abschließen"**. Nun werden Ihre Eingaben an uns übermittelt und die Heiz und Nebenkostenabrechnung kann erstellt und Ihnen zu Verfügung gestellt werden.

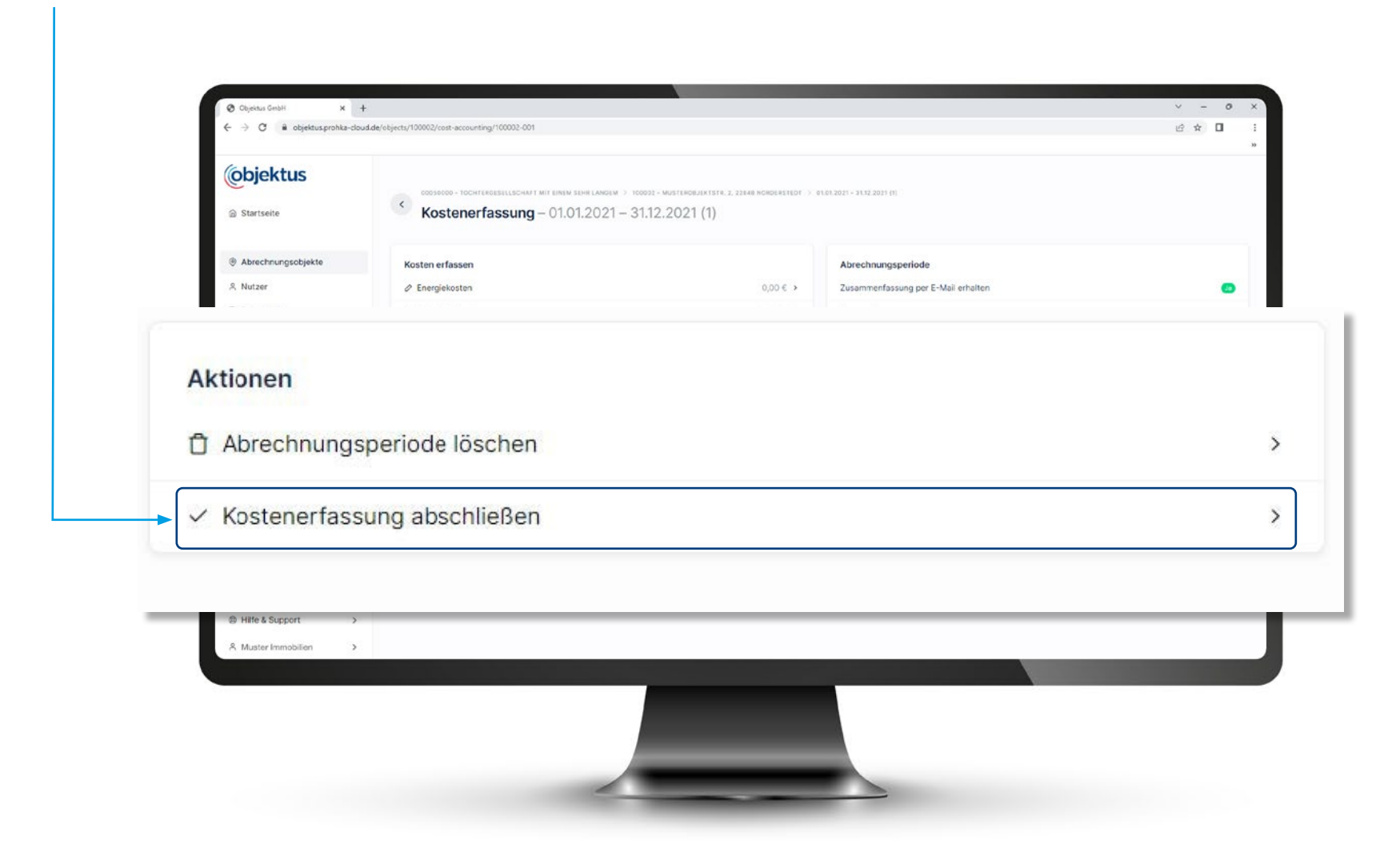

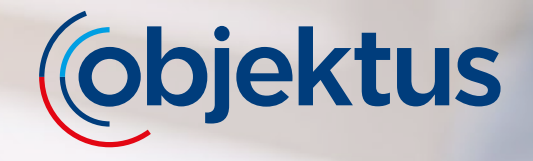

Sie haben Fragen? Kontaktieren Sie uns per E-Mail.

mdl-portal@objektus.de

Ihr Objektus Team